| E KRONOS 11:15 AM (Central)      | Workforce Ready                                                                                                    |
|----------------------------------|----------------------------------------------------------------------------------------------------|
| Good morning,                    | \$-<br>1st                                                                                                    |
|                                  | My Account My Employees My Timekeeping Reports                                                                                                    |
| My mailbox 켜<br>My To Do Items 🚳 | 2nd   Image: Second second s |
| ↓ 1 of 7                         | Time Off Calendar                                                                                                    |

From your dashboard, select My Employees button and then Employee Accrual Balances.

| Accruals > Balances                                    |                    |   |                 |   |            |   |                 |             |       |             |   |                        |               |            |   |                 |   |          |        |
|--------------------------------------------------------|--------------------|---|-----------------|---|------------|---|-----------------|-------------|-------|-------------|---|------------------------|---------------|------------|---|-----------------|---|----------|--------|
| ← Accrual Bo                                           | lances             |   |                 |   |            |   |                 |             |       |             |   |                        |               |            |   |                 |   | K 3      |        |
| Page 1 of 1 > 0 Rows Current: [System]  Columns(2)  Y2 |                    |   |                 |   |            |   |                 |             |       |             |   |                        | ¥2 🗎          |            |   |                 |   |          |        |
|                                                        | Pay Period Profile | * | Accrual Profile | • | Time Off   | • | Employee Id 🔶 💌 | First Name  | •     | Last Name   | • | Y Employee Status ↓† 👻 | T Locked 41 👻 | Start Date | • | Updated To Date | • | Hours Ea |        |
|                                                        | starts with        | • | starts with     | • | starts wit | • | starts with     | starts with | -     | starts with |   | 1st                    | No            |            | • |                 | • | •        | C<br>8 |
|                                                        |                    |   |                 |   |            |   | 2nd             |             | Run F | Report      |   |                        |               |            |   |                 |   |          |        |

Enter the first few letters of the employee's first and/or last name and then click on "Run Report" button.

|   | ← Accrual Balances |                                                        |      |                      |                   |               |                 |                  |                 |                       |               |              |                 |   |   |  |
|---|--------------------|--------------------------------------------------------|------|----------------------|-------------------|---------------|-----------------|------------------|-----------------|-----------------------|---------------|--------------|-----------------|---|---|--|
| < | Page               | Page 1 of 1 > 1 - 4 of 4 Rows Current: [System] > T4 a |      |                      |                   |               |                 |                  |                 |                       |               |              |                 |   |   |  |
|   | •                  |                                                        |      | Pay Period Profile 🔹 | Accrual Profile 👻 | Time Off 🛛 👻  | Employee Id 🔶 👻 | T First Name 🟦 👻 | 🝸 Last Name 🟦 💌 | T Employee Status 💠 👻 | ▼ Locked 41 👻 | Start Date 👻 | Updated To Date | • |   |  |
|   |                    |                                                        |      | starts with          | starts with 💌     | starts wit 💌  | starts with 💌   | starts with 💌    | starts with 💌   | j= v                  | No 🔻          | я            | × •             |   | C |  |
|   |                    |                                                        |      |                      |                   |               |                 |                  |                 | Terminated            |               |              |                 |   | 8 |  |
|   |                    | ß                                                      | P    |                      | 11 Month ESP      | Annual Leave  | 0000008600      |                  |                 | Active                | No            | 08/14/2000   | 01/26/2024      |   |   |  |
|   |                    | <u>6</u>                                               | Ed   | TTESKLY              | 11 Month ESP      | Sick Leave    | 0000008600      |                  |                 | Active                | No            | 08/14/2000   | 02/01/2024      |   |   |  |
|   |                    | <u>E</u>                                               | ra v | iew History          | 11 Month ESP      | Comp Time     | 0000008600      |                  |                 | Active                | No            | 08/14/2000   | 01/26/2024      |   |   |  |
|   |                    | <u>6</u>                                               | Eð   | WEEKLY               | 11 Month ESP      | Sick Transfer | 0000008600      |                  |                 | Active                | No            | 08/14/2000   |                 |   |   |  |
|   | Page Tol           | tal                                                    |      |                      |                   |               |                 |                  |                 |                       |               |              |                 |   |   |  |

Select the type of leave you want to look at (in this case, I chose Sick Leave by using the checkmark) and then clicked on "View History".

| Accrual | s                                                    |                                  |                             |           |              |               |              |           |              |            |   |  |  |  |  |
|---------|------------------------------------------------------|----------------------------------|-----------------------------|-----------|--------------|---------------|--------------|-----------|--------------|------------|---|--|--|--|--|
| ← A     | ← Accruals History                                   |                                  |                             |           |              |               |              |           |              |            |   |  |  |  |  |
|         |                                                      |                                  |                             |           |              |               |              |           |              |            |   |  |  |  |  |
| G       | ) Employee:                                          | ave                              |                             |           |              |               |              |           |              |            |   |  |  |  |  |
|         |                                                      |                                  |                             |           |              |               |              |           |              |            |   |  |  |  |  |
| < Pa    | Page 1 of 8 > 1 - 15 of 113 Rows Current: Escambia * |                                  |                             |           |              |               |              |           |              |            |   |  |  |  |  |
|         | Added \downarrow 👻                                   | Transactio 👻                     | Range 👻                     | Hours Imp | Hours Auth 👻 | Hours Taken 👻 | Updated To 👻 | Comment 👻 | Created By 👻 | Created By | • |  |  |  |  |
|         | · ·                                                  | 1 v                              |                             | = •       | = •          | 1 v           | 1 v          | · · ·     | = •          |            | • |  |  |  |  |
|         |                                                      |                                  |                             |           |              |               |              |           |              |            |   |  |  |  |  |
|         |                                                      |                                  |                             |           |              | <u> </u>      |              |           |              |            |   |  |  |  |  |
| Ø       | 01/08/2024 08:19a                                    | Time Entry                       | 01/05/2024                  |           |              | 8:00          |              |           |              |            |   |  |  |  |  |
|         | 01/03/2024 03:20a                                    | Automatic Accruals Ex<br>ecution | 01/01/2024 - 02/01/20<br>24 |           |              |               | 02/01/2024   |           |              |            |   |  |  |  |  |
|         | 01/02/2024 10:08a                                    | Initial Import Adjustm<br>ent    | 01/01/2024                  | 8:00      | 8:00         |               | 01/01/2024   |           |              |            |   |  |  |  |  |
|         | 01/01/2024 12:57a                                    | Automatic Accruals Ex<br>ecution | 01/01/2024 - 02/01/20<br>24 |           |              |               | 02/01/2024   |           |              |            |   |  |  |  |  |
|         | 12/01/2023 12:09a                                    | Automatic Accruals Ex<br>ecution | 12/01/2023 - 01/01/20<br>24 |           |              |               | 01/01/2024   |           |              |            |   |  |  |  |  |
|         | 11/30/2023 02:21p                                    | Initial Import Adjustm<br>ent    | 12/01/2023                  | 8:00      | 8:00         |               | 12/01/2023   |           |              |            |   |  |  |  |  |
| Ø       | 11/28/2023 09:50a                                    | Time Entry                       | 12/04/2023                  |           |              | 8:00          |              |           |              |            |   |  |  |  |  |
|         | 11/01/2023 12:12a                                    | Automatic Accruals Ex<br>ecution | 11/01/2023 - 12/01/20<br>23 |           |              |               | 12/01/2023   |           |              |            |   |  |  |  |  |
|         | 10/31/2023 01:50p                                    | Initial Import Adjustm<br>ent    | 11/01/2023                  | 8:00      | 8:00         |               | 11/01/2023   |           |              |            |   |  |  |  |  |
| Ø       | 10/19/2023 11:41a                                    | Time Entry                       | 10/17/2023                  |           |              | 3:45          |              |           |              |            |   |  |  |  |  |

This is a comprehensive history for that accrual type. You can filter by "Time Entry" to see everything that is associated to a Time Off Request.

| Accrual | s                                                   |                   |            |             |   |             |   |             |      |            |   |         |   |            |   |              |   |   |
|---------|-----------------------------------------------------|-------------------|------------|-------------|---|-------------|---|-------------|------|------------|---|---------|---|------------|---|--------------|---|---|
| ← A     | - Accruals History                                  |                   |            |             |   |             |   |             |      |            |   |         |   |            |   |              |   |   |
| Ĩ       | Employee Time Off: Sick Leave                       |                   |            |             |   |             |   |             |      |            |   |         |   |            |   |              |   |   |
| < Pa    | Page 1 of 1 > 1 - 48 of 48 Rows Current: Escambia 🔻 |                   |            |             |   |             |   |             |      |            |   |         |   |            |   |              |   |   |
|         | Added 🧅 👻                                           | ▼ Transactio 斗† 💌 | Range 💌    | Hours Impor | • | Hours Autho | • | Hours Taken | •    | Updated To | • | Comment | • | Created By | • | Created By E | • | l |
|         | = <b>v</b>                                          | =                 |            | =           | • | = •         | • | =           | •    | =          | • | =       | • | =          | • | =            | • |   |
|         |                                                     | Time Entry        |            |             |   |             |   |             |      |            |   |         |   |            |   |              |   |   |
| Ø       | 01/08/2024 08:19a                                   | Time Entry        | 01/05/2024 |             |   |             |   | <u> </u>    | 8:00 |            |   |         |   |            |   |              |   |   |
| Ø       | 11/28/2023 09:50a                                   | Time Entry        | 12/04/2023 |             |   |             |   |             | 8:00 |            |   |         |   |            |   |              |   |   |
| Ø       | 10/19/2023 11:41a                                   | Time Entry        | 10/17/2023 |             |   |             |   |             | 3:45 |            |   |         |   |            |   |              |   |   |
| Ø       | 09/17/2023 11:10a                                   | Time Entry        | 09/15/2023 |             |   |             |   |             | 8:00 |            |   |         |   |            |   |              |   |   |
| Ø       | 08/07/2023 10:51a                                   | Time Entry        | 08/03/2023 |             |   |             |   |             | 4:45 |            |   |         |   |            |   |              |   |   |
| ø       | 07/31/2023 07:48a                                   | Time Entry        | 07/27/2023 |             |   |             |   |             | 1:45 |            |   |         |   |            |   |              |   |   |
| Ø       | 05/08/2023 08:32a                                   | Time Entry        | 05/04/2023 |             |   |             |   |             | 0:45 |            |   |         |   |            |   |              |   |   |
| Ø       | 04/24/2023 12:49p                                   | Time Entry        | 04/24/2023 |             |   |             |   |             | 2:15 |            |   |         |   |            |   |              |   |   |
|         |                                                     |                   |            |             |   |             |   |             |      |            |   |         |   |            |   |              |   |   |

From here, you can export the information out if you need a hardcopy by clicking on the three horizontal dots to the right of the blue bubble/funnel icon/page icon (see below). I selected .pdf to get the image below.

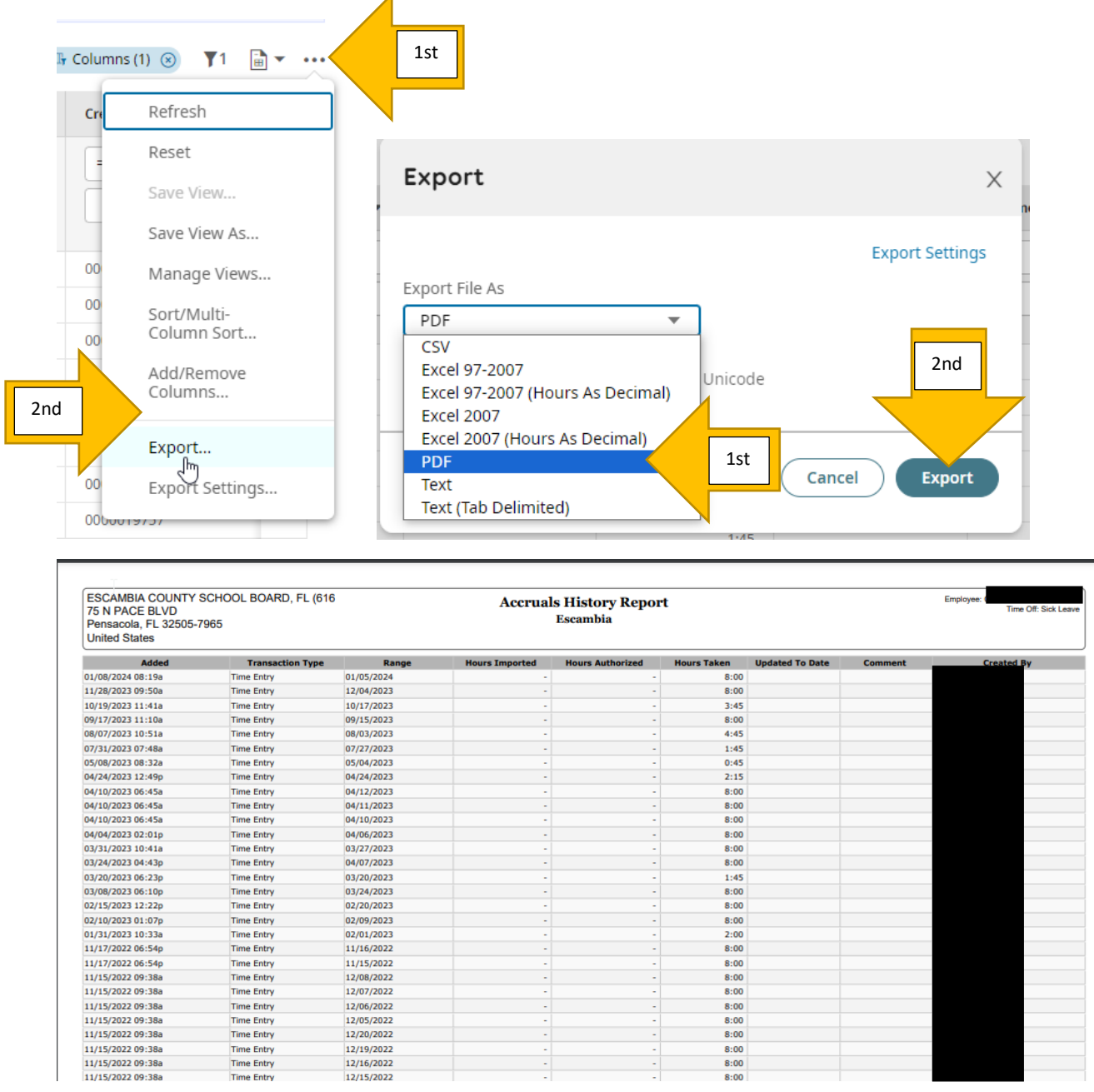

## Note: If an employee has any questions regarding their leave usage, they should contact a Leave Specialist in the Payroll Department.